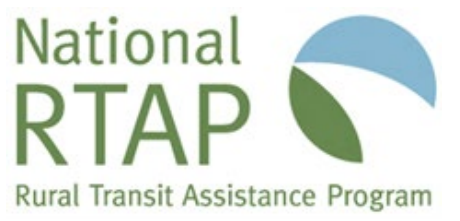

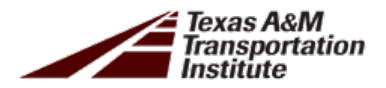

# TWO VARIABLE COST ALLOCATION CALCULATOR EXCELVERSION WEBINAR

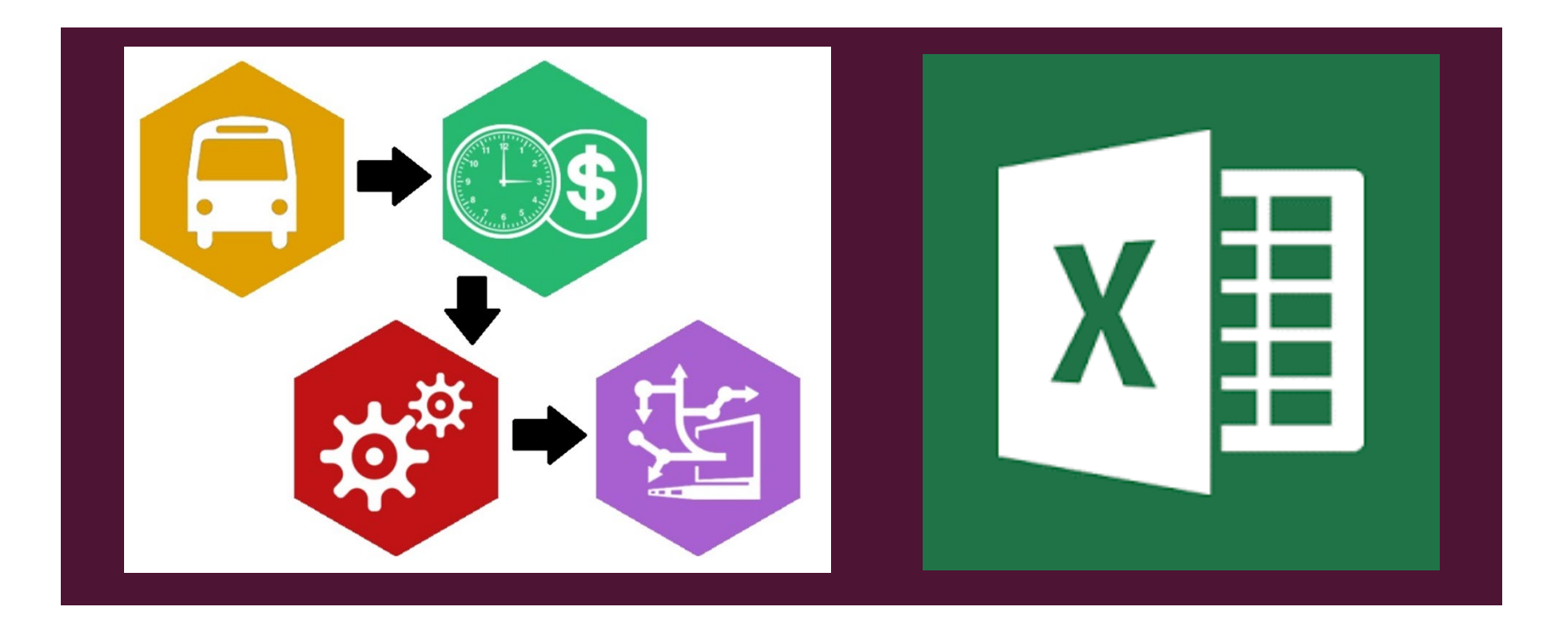

### PRESENTERS

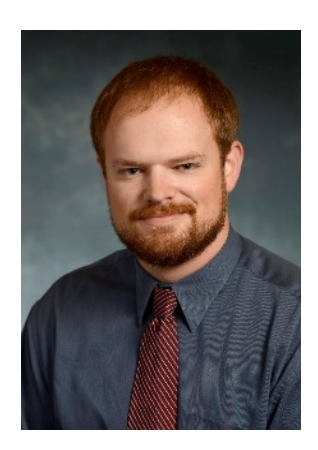

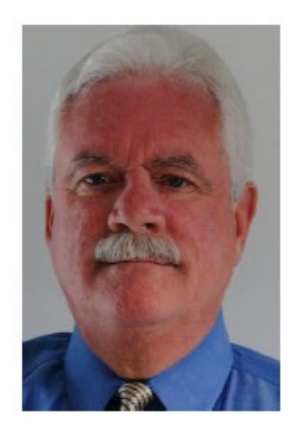

Todd Hansen, AICP Assistant Research Scientist Transit Mobility Program Texas A&M Transportation Institute Rich Garrity Senior Associate RLS & Associates, Inc. Wilmington, North Carolina

# PRESENTATION OVERVIEW

- Importance of cost allocation
- Discussion of two-variable methodology
- Overview of the Excel application version
- Stages of data input for the application
- Allocation outputs and reports

Further uses of results for transit agencies

# WHAT IS THE CALCULATOR?

- Application tool to help transit agencies accurately allocate costs
- Built on both Microsoft Excel and Microsoft Access, with the same functionality
- Requires no special skills in Excel to use the calculator tool
- Relies on standard transit agency data no new data collection is necessary
- Can be used to allocate cost to individual routes/services or groups of routes
  - Federal grant programs, contracts with human service agency, modes of service, purchased transportation, UZAs and geographic jurisdictions

# WHY TWO-VARIABLES?

Transit costs will vary based both on time and distance

- Time measured by total vehicle hours
- Distance measured by total vehicle miles

Consider the following example:

- A route operates 11.25 revenue hours and 166 revenue miles per day
- A route operates 12.00 revenue hours and 166 revenue miles per day

Do these two routes cost the transit agency the same to operate?

# **KEY DEFINITIONS**

- Fully Allocated Cost: represents the full cost of a transit route or service, including all costs incurred by the transit agency—both variable and fixed.
- •Variable Costs: costs that are mainly a function of the amount of service provided (Ex. fuel, parts, and driver wages)
- **Fixed Costs**: costs that do not change with the amount of service provided (Ex. facility maintenance, administration salaries, computers)
  - Direct Costs: costs associated with assets and functions owned by the transit agency
  - Indirect Costs: indirect fixed costs are those associated with functions or assets utilized (but not directly managed by) the transit agency

# ACCOUNTING METHODOLOGY

Two variable cost allocation by Vehicle Hours and Vehicle Miles

### Variable Costs

- Allocated by Vehicle Hours and Miles
- Operations (excluding Fuel) by % hours
- Vehicle Maintenance and Fuel by % miles

## **Fixed Costs**

- Allocated based on the % of variable costs
- Non-Vehicle Maintenance and Administration

## METHODOLOGY SCHEMATIC

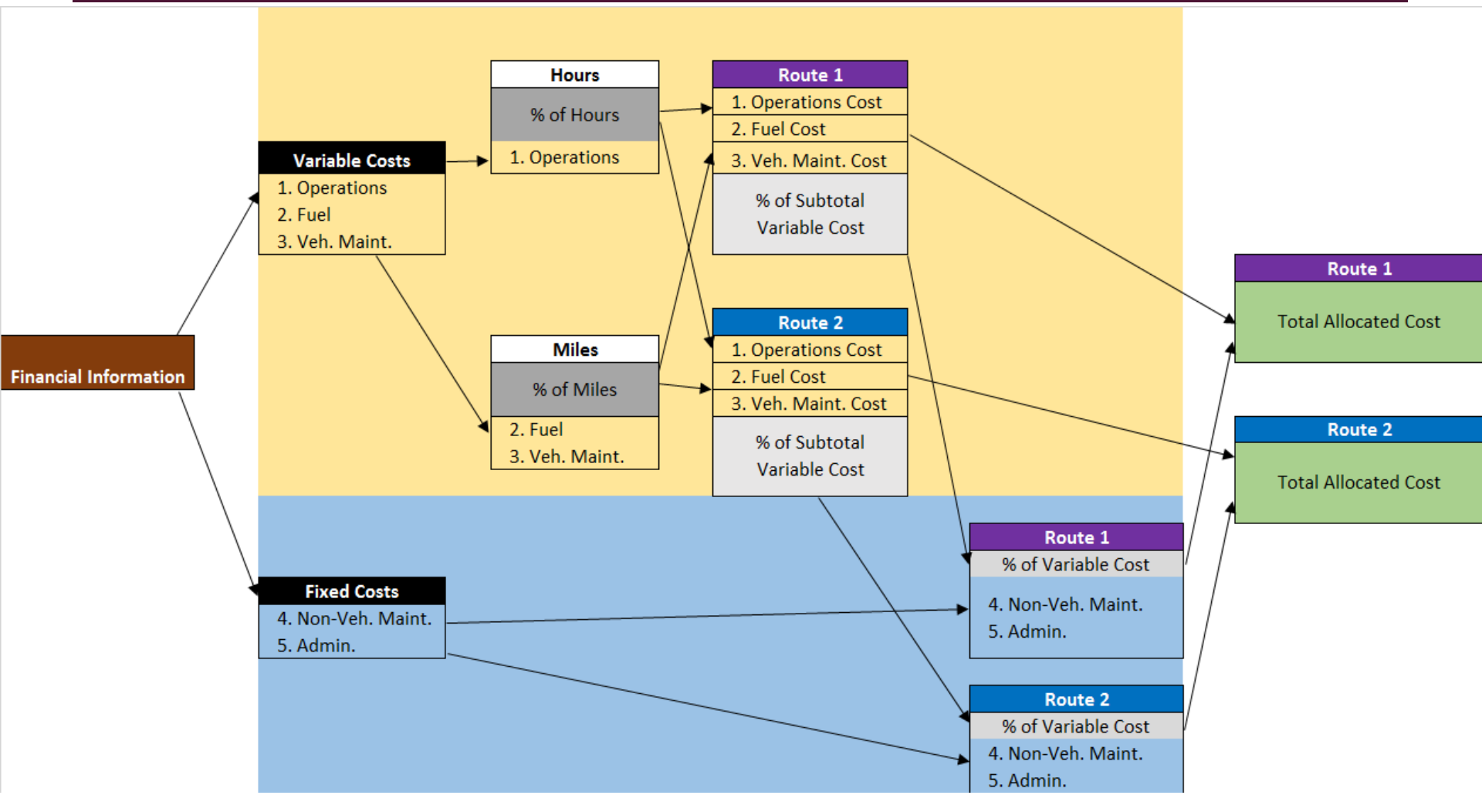

# APPLICATION METHODOLOGY— FOUR-STEP PROCESS

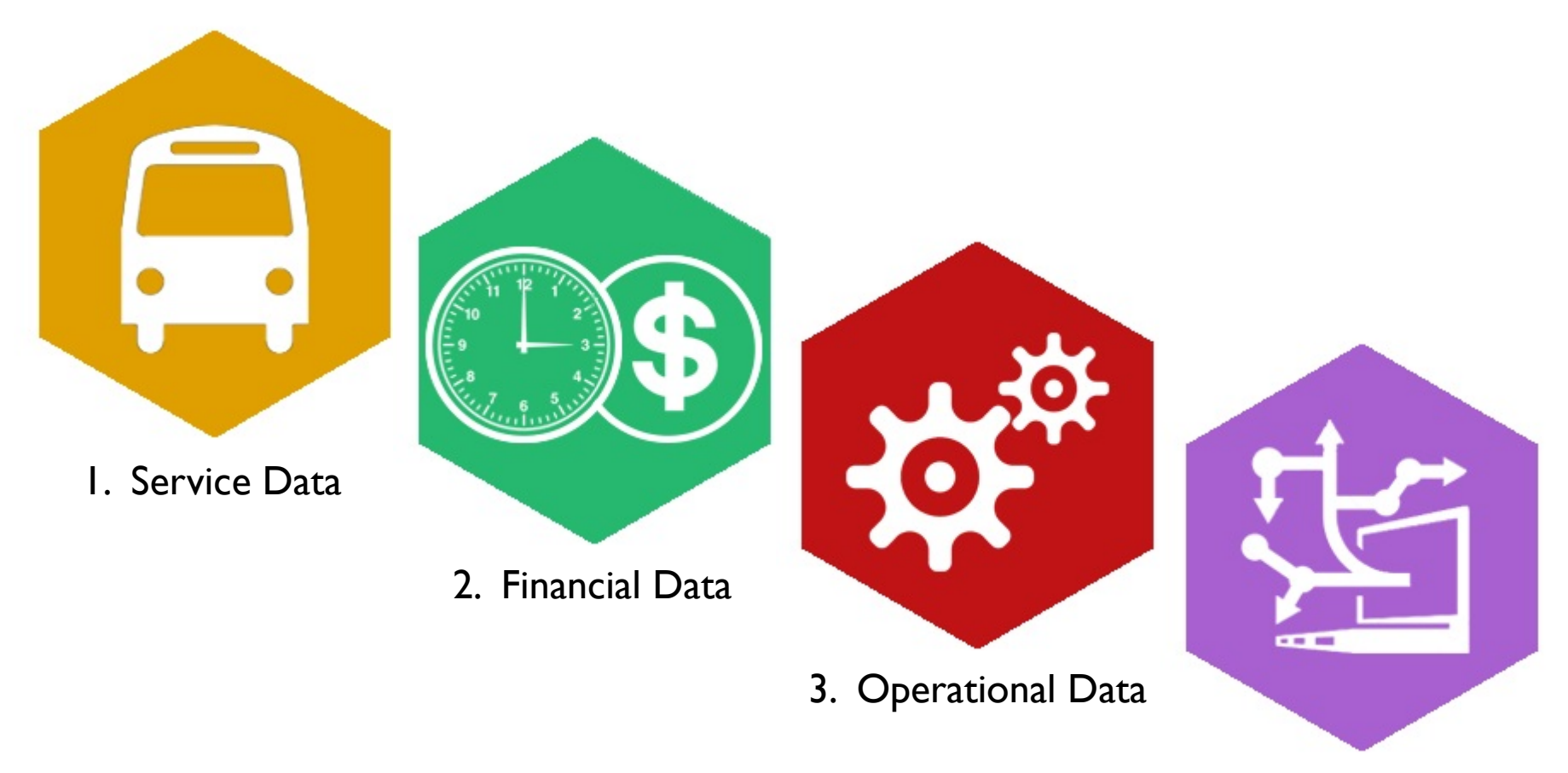

4. Allocate Costs

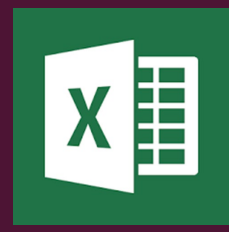

# OVERVIEW OF EXCEL COMMANDS

- Navigation Buttons on the Navigation Menu page or tabs at the bottom of the workbook
- Saving Data Data entry pop-up menus actively save data when closed
- **Data Entry Menu** Common action buttons in each menu:

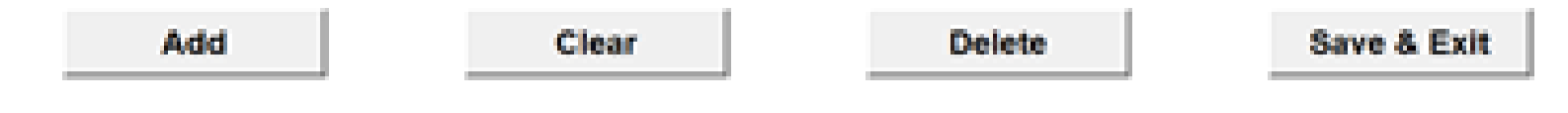

- Deleting Data Clear all records on the page with the trash can button
- **Exporting Data** Export data on the page into PDF reports
- Return to Start Finish and Back to Menu in each page to return to the Navigation Page.

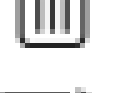

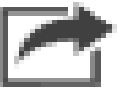

# NAVIGATION MENU

- Application opens on the Navigation Menu page
- Two options to move through the application:
  - I. Use the buttons on the Navigation Menu page
  - 2. Use the tabs at the bottom of the Excel workbook
- Steps I through 3 must be completed in order before allocating costs in Step 4

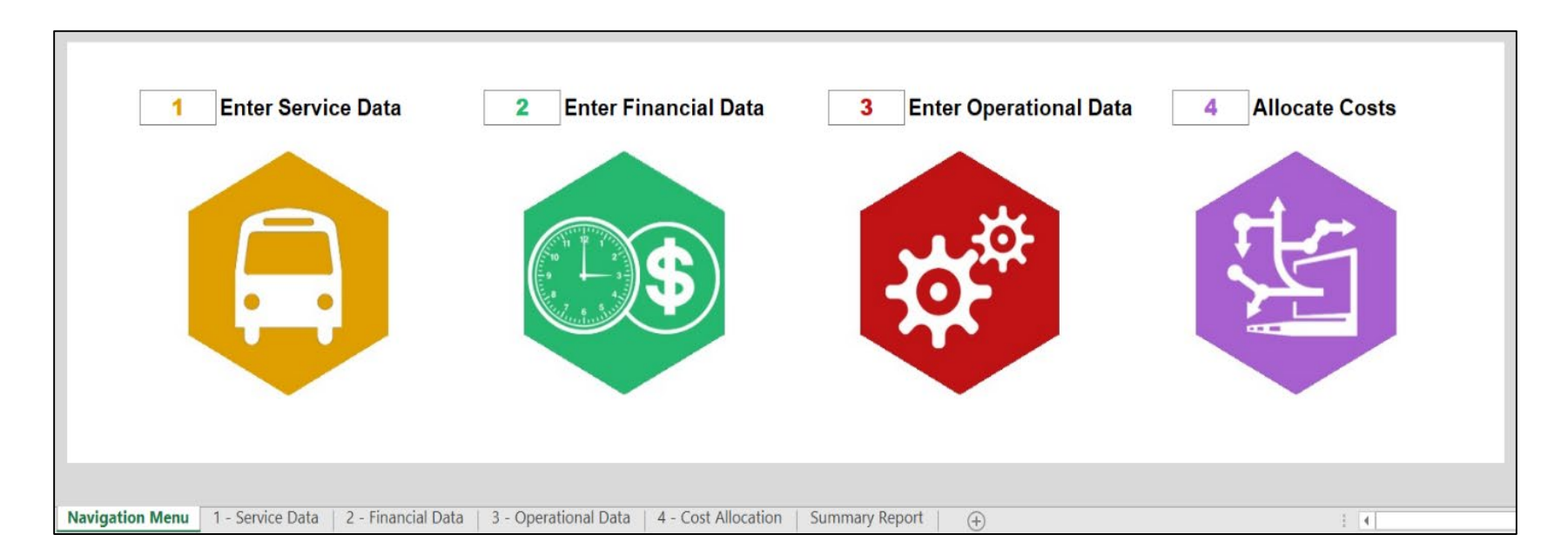

### Service Data —

### Characteristics of the Routes and Services

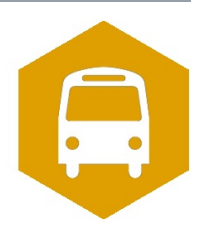

- **Route / Service Name**: Given name of the service
- **NTD Mode**: Options include nine fixed-route and demand responsive travel modes
- **NTD Jurisdiction**: Options include Urbanized Area (UZA) or Rural Area (non-UZA). UZAs can be named by the user, and multiple UZAs are allowed
- Service Type: Options include Directly Operated or Purchased Transportation
- **Sponsored Type**: Options include General Public Service or Sponsored
- Funding Source: Options include Section 5307 Urbanized, Section 5311 Non-Urbanized, Section 5310 Elderly & Disabled, or other sources

Users are required to enter information for NTD mode, route/service name, NTD jurisdiction, service type, sponsored type, and federal funding source. NTD mode, NTD Jurisdiction, service type, sponsored type, and federal funding labels will come from a dropdown list, while route/service names will be user-defined. Users can overwrite NTD jurisdiction names for UZAs and labels fo federal funding programs. This application allows users to categorize routes/services by different UZAs or the Non-UZA area. Users can choose to distinguish a route/service further with user-defined information about its geographic area.

**Click to Enter Service Data** 

Finish and Back to Menu

|                 | Required         | Required             | Required             | Required            | Required       | Required        | Tool Generated |     |
|-----------------|------------------|----------------------|----------------------|---------------------|----------------|-----------------|----------------|-----|
|                 | NTD Mode         | Route / Service Name | NTD Jurisdiction     | Service Type        | Sponsored Type | Funding Program | Service ID     |     |
|                 |                  |                      |                      |                     |                |                 |                |     |
| Navigation Menu | 1 - Service Data | 2 - Financial Data   | 3 - Operational Data | 4 - Cost Allocation | Summary Report | +               |                | ÷ • |

### Service Data —

### Characteristics of the Routes and Services

#### **Data Entry Commands**

- Click the Add button to add the route/service to the Data List
- Click the Clear button to clear all existing route/services in the Data List
- Click on the **Delete** button. To delete a route/service from the Data List
- Click the Save & Exit button to exit the Data Entry Menu

|                   |           |                   |             | × |
|-------------------|-----------|-------------------|-------------|---|
|                   | Step 1: E | nter Service      | e Data      |   |
| - Required        | 1         | Service Type:     |             | • |
| NTD Mode:         |           | - Sponsored Type: |             | • |
| NTD Jurisdiction: |           | • Funding Source: |             | • |
| - Data List       |           |                   |             |   |
| Add               | Clear     | Delete            | Save & Exit | ] |

### Service Data —

### Characteristics of the Routes and Services

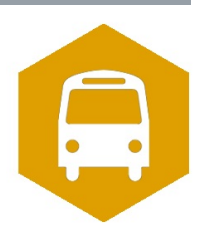

Some route/service characteristics can be customized from the preset options:

#### **Route/Service Name**

To allocate costs for a route that operates in two different areas, input the route name twice with an applicable sub-description.

• Ex."Route I – Rural" and "Route I – Urban"

#### NTD Jurisdiction

Name the UZA or write-in another geographic area. Click within the window, then type in the name applicable to the route.

• Ex."UZA - Waco" or "McLennan County"

#### Federal Funding Source

Write in a custom funding source name. Click within the window, then type in the name of the main funding source for the route.

• Ex. "Head Start" or "Local Contract"

#### Service Data — Characteristics of the Routes and Services Х **Step 1: Enter Service Data** Required Х Route 1 Route / Service Name: **Step 1: Enter Service Data** Demand Response NTD Mode: Rural Area (non-UZ) **NTD Jurisdiction:** Required Route 1 Directly Operated Route / Service Name: Service Type: • Data List Demand Response General Public Service NTD Mode: • Sponsored Type: • Rural Area (non-UZA) 5311 Non-Urbanized • • NTD Jurisdiction: Funding Source: Data List NTD Mode Route / Service Name NTD Jurisdiction Service Type Sponsored Type Funding Program Service ID Demand Response Rural Area (non-UZA) Directly Operated General Public Service 5311 Non-Urbanized Route 1 1 Add Add Clear Save & Exit Delete

Expenses information from Chart of Accounts

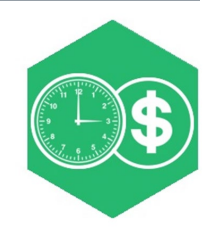

- Choose USOA Object Class: Select the appropriate USOA Object Class for the expense from the available options
- **Subclass**: Select the appropriate subclass for the expenses from the available options, corresponding with the use of the expense for the transit agency
- Enter Amount (\$): Write in the amount of the expense using numeric text only; no commas are necessary

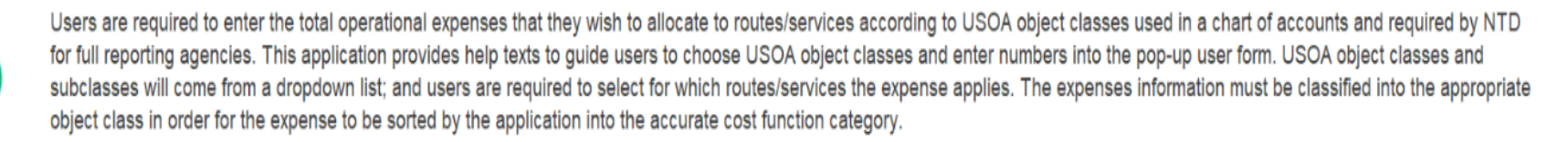

|                 |                  |                    |                      |                     |              | lick to Enter F | inancial Data        | Finish and Ba  | ick to Menu    |
|-----------------|------------------|--------------------|----------------------|---------------------|--------------|-----------------|----------------------|----------------|----------------|
|                 |                  |                    |                      |                     |              |                 |                      |                |                |
|                 | Tool Generated   | Selected           | Selected             | Tool Generated      | Required     | Selected        | Selected             | Tool Generated | Tool Generated |
|                 | USOA Code        | USOA Object Class  | USOA SubClass        | Function            | Amount       | Service ID      | Route / Service Name | Expense ID     | Pool           |
|                 |                  |                    |                      |                     |              |                 |                      |                |                |
| Navigation Menu | 1 - Service Data | 2 - Financial Data | 3 - Operational Data | 4 - Cost Allocation | Summary Repo | ort (+)         |                      |                | 1              |

### Expenses information from Chart of Accounts

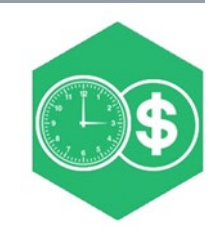

#### **Data Entry Commands**

- Click the Add button to add the cost entry to the Data List
- Click the **Clear** button to clear all existing cost entries in the Data List
- Click on the **Delete** button to delete a cost/entry from the Data List
- Click the **Save & Exit** button to exit the Data Entry Menu

| NTD Mode         Route / Service Name         NTD Justidiction         Service Type         Sponsored Type         Funding Program           Mitorbus         Route 1         Rural Area (non-102k)         Directly Operated         General Public Service         S311 Non-Ubaneed           Mitorbus         Route 2         Rural Area (non-102k)         Directly Operated         General Public Service         S311 Non-Ubaneed           Mitorbus         Route 3         Rural Area (non-102k)         Directly Operated         General Public Service         S311 Non-Ubaneed           Mitorbus         Route 3         Rural Area (non-102k)         Directly Operated         General Public Service         S331 Non-Ubaneed           Mitorbus         Route 10         Utbaneed Area (102k)- Bg Chy         Directly Operated         General Public Service         S331 Non-Ubaneed           Mitorbus         Route 11 - Bg Chy         Utbaneed Area (102k)- Bg Chy         Directly Operated         General Public Service         S331 Non-Ubaneed           Mitorbus         Route 12 - Small Chy         Utbaneed Area (102k)- Small Chy         Directly Operated         General Public Service         S331 Non-Ubaneed           Mitorbus         Route 12 - Small Chy         Utbaneed Area (102k) - Small Chy         Directly Operated         General Public Service         S331 Non-Ubaneed | Server ID<br>1<br>2<br>3<br>4<br>5<br>6<br>7<br>8<br>9 |
|----------------------------------------------------------------------------------------------------|--------------------------------------------------------|

Expenses information from Chart of Accounts

#### **Cost Applicability**

- For each cost entry, choose with routes/services which are applicable for the expense
- Use the checkboxes to select applicable routes/services
- Click the Select All box to select all routes/services
- Click the Select All box again to unselect all routes/services
- Checkboxes reset after each Add

| Bitter Amount (a).         Select Alphicable Service:         Select Al           Select Applicable Service:         Select Alphicable Service:         Select Alphicable Service:           Motorba:         Route 1:         Rural Area (non VDA)         Directly Operated         General PAdc Service:           Motorba:         Route 1:         Rural Area (non VDA)         Directly Operated         General PAdc Service:           Motorba:         Route 1:         Rural Area (non VDA)         Directly Operated         General PAdc Service:           Motorba:         Route 1:         Rural Area (non VDA)         Directly Operated         General PAdc Service:           Motorba:         Route 1:         Utbaread Area (non VDA)         Directly Operated         General PAdc Service:           Motorba:         Route 1:         Utbaread Area (non VDA)         Directly Operated         General PAdc Service:           Motorba:         Route 1:         Utbaread Area (non VDA)         Directly Operated         General PAdc Service:           Motorba:         Route 1:         Utbaread Area (non VDA)         Directly Operated         General PAdc Service:                                                                                                    |                                                                                                    |                                                                                                    |                                                                                                    |                                                                                                    |                                                                                                    | (e):                                                                                                    | Enter Amount                                                                                                    |
|----------------------------------------------------------------------------------------------------|----------------------------------------------------------------------------------------------------|----------------------------------------------------------------------------------------------------|----------------------------------------------------------------------------------------------------|----------------------------------------------------------------------------------------------------|----------------------------------------------------------------------------------------------------|----------------------------------------------------------------------------------------------------|----------------------------------------------------------------------------------------------------|
| INID Mode         Bode/L Service Name         INID Jundiation         Service Type         Service Type         Funding Brogen         Service         Service Type         Funding Brogen         Service         Service Type         Funding Brogen         Service         Service </th <th></th> <th></th> <th></th> <th></th> <th>1 Al</th> <th>(\$):<br/>ble Service: ┌ see</th> <th>Select Applical</th> |                                                                                                    |                                                                                                    |                                                                                                    |                                                                                                    | 1 Al                                                                                                    | (\$):<br>ble Service: ┌ see                                                                                                    | Select Applical                                                                                                    |
| Motorbus Route 11 - Big ChY Unbaneed Area (USA) - Big ChY Directly Operated General Public Service S307 Unbaneed 4 - Big ChY Unbaneed Area (USA) - Small ChY Directly Operated General Public Service S307 Unbaneed 9     Motorbus Route 15 Unbaneed Area (USA) - Small ChY Directly Operated General Public Service S307 Unbaneed 9     Data List                                                                                                    | Albanzed 2<br>Albanzed 2<br>Albanzed 4<br>Albanzed 4<br>Albanzed 6<br>Albanzed 6<br>Albanzed 9<br>anzed 9 | Solar Inter-Ordenized<br>Still Non-Urbanized<br>Still Non-Urbanized<br>Stor Urbanized<br>Stor Urbanized<br>Stor Urbanized<br>Stor Urbanized<br>Stor Urbanized | General Public Service<br>General Public Service<br>General Public Service<br>General Public Service<br>General Public Service<br>General Public Service<br>General Public Service | Directly Operated<br>Directly Operated<br>Directly Operated<br>Directly Operated<br>Directly Operated<br>Directly Operated<br>Directly Operated<br>Directly Operated | Ruiz Area (non-1023)<br>Ruiz Area (non-1024)<br>Urbaneed Area (025), Big Chy<br>Ruiz Area (non-1024)<br>Urbaneed Area (025), Big Chy<br>Ruiz Area (non-026)<br>Urbaneed Area (025), Small Chy<br>Urbaneed Area (025), Small Chy | nove 5<br>Route 5<br>Route 5<br>Route 10<br>Route 11 - Conthy<br>Route 11 - Big Chy<br>Route 12 - Conthy<br>Route 12 - Small Chy<br>Route 15 | Motorbus     Motorbus     Motorbus     Motorbus     Motorbus     Motorbus     Motorbus     Motorbus     Motorbus     Motorbus     Motorbus     Motorbus     Motorbus     Motorbus     Motorbus |

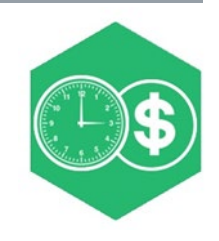

Expenses information from Chart of Accounts

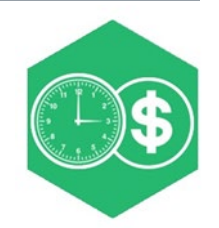

| red                                                                                                    |                                                                                                    |                                                            |                                                         |                                        |                   |                                    |                                                                                       |                           |
|----------------------------------------------------------------------------------------------------|----------------------------------------------------------------------------------------------------|------------------------------------------------------------|---------------------------------------------------------|----------------------------------------|-------------------|------------------------------------|---------------------------------------------------------------------------------------|---------------------------|
| er Amount (\$): 100000                                                                                                    |                                                                                                    | Sta                                                        | an 2.                                                   | Ente                                   | r Fina            | ncial D                            | ata                                                                                   |                           |
|                                                                                                    |                                                                                                    |                                                            | -p 2.                                                   |                                        |                   |                                    | ala                                                                                   |                           |
| NTD Mode Route / Service Name N1                                                                                                    | Required                                                                                                    |                                                            |                                                         |                                        |                   |                                    |                                                                                       |                           |
| Demand Response         Route 1         Rt           Motorbus         Route 2         Ur           Jolunteer Driver Progr.         Route 3         Rt | Choose USOA Object                                                                                                    | Class: Sa                                                  | alaries and Wages                                       |                                        | - Sul             | bclass: Operator                   |                                                                                       | •                         |
|                                                                                                    | Enter Amount (\$):                                                                                                    | \$1                                                        | 100,000                                                 |                                        |                   |                                    |                                                                                       |                           |
|                                                                                                    | Select Applicable Ser                                                                                                    | rvice: 🗆 s                                                 | Select All                                              |                                        |                   |                                    |                                                                                       |                           |
|                                                                                                    | NTD Mode Rout                                                                                                    | te / Service Name                                          | NTD Jurisdictio                                         | n                                      | Service Type      | Sponsored Type                     | Funding Program                                                                       | Service ID                |
| st                                                                                                    | Demand Response Rout                                                                                                    | te 1                                                       | Rural Area (no                                          | n-UZA)                                 | Directly Operated | General Public Service             | 5311 Non-Urbanized                                                                    | 1                         |
|                                                                                                    | Motorbus Rout                                                                                                    | ite 2                                                      | Urbanized Area                                          | a (UZA)                                | Directly Operated | General Public Service             | 5307 Urbanized                                                                        | 2                         |
|                                                                                                    | Volunteer Driver Progr. Rout                                                                                             | ite 3                                                      | Rural Area (no                                          | n-UZA)                                 | Directly Operated | Sponsored                          | 5311 Non-Urbanized                                                                    | 3                         |
|                                                                                                    | Volunteer Driver Progr. Rout                                                                                             | te 3                                                       | Rural Area (no                                          | n-UZA)                                 | Directly Operated | Sponsored                          | 5311 Non-Urbanized                                                                    | 3                         |
|                                                                                                    | Volunteer Driver Progr. Rout     Data List                                                                               | te 3                                                       | Rural Area (no                                          | n-UZA)                                 | Directly Operated | Sponsored                          | 5311 Non-Urbanized                                                                    | 3                         |
|                                                                                                    | Volunteer Driver Progr. Rout     Data List     USOA Code USOA C                                                          | te 3<br>Object Class                                       | Rural Area (no<br>USOA SubClass                         | n-UZA)                                 | Directly Operated | Sponsored                          | 5311 Non-Urbanized                                                                    | 3<br>Expense ID           |
| Add                                                                                                    | Volunteer Driver Progr. Rout     Data List     USOA Code     USOA Code     Sol11.1     Salaries     Sol11.1     Salaries | Object Class                                               | Rural Area (no<br>USOA SubClass<br>Operator<br>Operator | n-UZA)<br>Function<br>VehOps<br>VehOns | Directly Operated | Sponsored Service ID 1 2           | 5311 Non-Urbanized                                                                    | 3<br>Expense ID<br>2<br>2 |
| Add                                                                                                    | Volunteer Driver Progr. Rout     Data List     USOA Code     USOA Code     Sol11.1     Salaries     Sol11.1     Salaries | Object Class S<br>and Wages<br>s and Wages                 | Rural Area (no<br>USOA SubClass<br>Operator<br>Operator | n-UZA)<br>Function<br>VehOps<br>VehOps | Directly Operated | Sponsored Service ID 1 2           | 5311 Non-Urbanized                                                                    | 3<br>Expense ID<br>2<br>2 |
| Add                                                                                                    | Volunteer Driver Progr. Rout     Data List     USOA Code     USOA Code     Sol11.1     Salaries     Sol11.1     Salaries | Object Class S<br>and Wages<br>s and Wages                 | Rural Area (no<br>USOA SubClass<br>Operator<br>Operator | n-UZA)<br>Function<br>VehOps<br>VehOps | Directly Operated | Sponsored Service ID 1 2           | 5311 Non-Urbanized                                                                    | 3<br>Expense ID<br>2<br>2 |
| Add                                                                                                    | Volunteer Driver Progr. Rout     Data List     USOA Code     USOA Code     Sol11.1     Salaries     Sol11.1     Salaries | Object Class Object Class S and Wages S and Wages          | Rural Area (no<br>USOA SubClass<br>Operator<br>Operator | n-UZA)<br>Function<br>VehOps<br>VehOps | Directly Operated | Sponsored Service ID 1 2           | 5311 Non-Urbanized                                                                    | 3<br>Expense ID<br>2<br>2 |
| Add                                                                                                    | Volunteer Driver Progr. Rout     Data List     USOA Code USOA (     5011.1 Salaries     5011.1 Salaries                  | Object Class<br>object Class<br>s and Wages<br>s and Wages | Rural Area (no<br>USOA SubClass<br>Operator<br>Operator | n-UZA)<br>Function<br>VehOps<br>VehOps | Directly Operated | Sponsored Sponsored Service ID 1 2 | 5311 Non-Urbanized                                                                    | 3<br>Expense ID<br>2<br>2 |
| Add                                                                                                    | Volunteer Driver Progr. Rout     USOA Code USOA (     Sol11.1 Salaries     Sol11.1 Salaries                              | Object Class<br>S and Wages<br>S and Wages                 | Rural Area (no<br>USOA SubClass<br>Operator<br>Operator | n-UZA)<br>Function<br>VehOps<br>VehOps | Directly Operated | Sponsored Service ID 1 2           | 5311 Non-Urbanized                                                                    | 3<br>Expense ID<br>2<br>2 |
| Add                                                                                                    | Data List<br>USOA Code<br>5011.1<br>Salaries                                                                             | Object Class Sand Wages Sand Wages                         | Rural Area (no<br>USOA SubClass<br>Operator<br>Operator | n-UZA)<br>Function<br>VehOps<br>VehOps | Directly Operated | Sponsored Service ID 1 2           | 5311 Non-Urbanized           Route / Service Name           Route 1           Route 2 | 3<br>Expense ID<br>2<br>2 |

 $\times$ 

Information for each route/service

- **Revenue Hours**: Number of revenue hours for the route/service
- **Vehicle Hours**: Number of total vehicle hours for the route/service
- **Revenue Miles**: Number of revenue miles for the route/service
- **Vehicle Miles**: Number of total vehicle miles for the route/service.

\* Revenue hours/miles must be less than or equal to vehicle hours/miles \*

• **Passenger Trips**: Number of passenger trips for the route/service.

The Operational Data tab requests data from users on hours, miles, and passenger trips for each route/service input previous in the Service Data tab. Users will also have the option to input passenger hours and miles, as well as sponsored trips data for any route/service classified as demand response, demand response taxi, vanpool, or volunteer driver program. This option will be useful for agencies with shared rides on demand responsive modes. The application will use the passenger hours and miles data to suballocate costs according to each sponsor. **Finish and Back to Menu Click to Enter Operational Data** Selected Optional Selected Required Required Required Required Required Optional Optional Optional 🖻 前 Service ID Route / Service Name Revenue Hours Vehicle Hours Revenue Miles Vehicle Miles Passenger Miles Passenger Trips Sponsor Passenger Hours Sponsored Tr

(+)

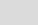

4

Information for each route/service

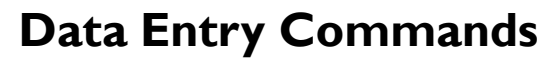

- Click the **Add** button to add the route/service to the Data List
- Click the Clear button to clear all existing routes/services in the Data List
- Click on the **Delete** button to delete a route/service from the Data List
- Click the Save & Exit button to exit the Data Entry Menu

| Revenue Hours                                       | Revenue Miles | Passenger Trips |  |
|-----------------------------------------------------|---------------|-----------------|--|
| Vehicle Hours                                       | Vehicle Miles |                 |  |
| $\square$ Would like further allocation by sponsor? |               |                 |  |

#### **Step 3: Enter Operational Data** Select Applicable Service: NTD Mode Route / Service Name NTD Jurisdiction Sponsored Type General Public Service unding Program Motorbu Rural Area (non-UZA) Route 1 Directly Operated 5311 Non-Urbanized Motorbu Route 2 Rural Area (non-UZA) Directly Operated General Public Service 5311 Non-Urbanized Motorbus Route 3 Rural Area (non-UZA) Directly Operated General Public Service 5311 Non-Urbanized Urbanized Area (UZA) - Big Oirectly Operated General Public Service Motorbus Route 10 5307 Urbanized 5311 Non-Urbanized Motorbus Route 11 - Country Rural Area (non-UZA) General Public Service Directly Operated Motorbus Route 11 - Big City Urbanized Area (UZA) - Big | Directly Operated General Public Service 5307 Urbanized Motorbu Route 12 - Country Rural Area (non-UZA) Directly Operated General Public Service 5311 Non-Urbanized -Data List Add Clear Delete Save & Exit

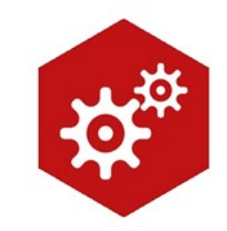

Information for each route/service

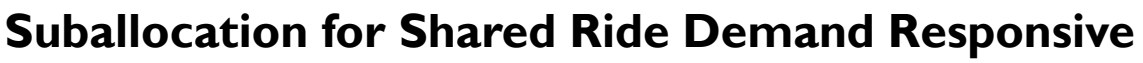

Uses passenger hours and passenger miles to suballocate costs for modes indicated as Sponsored Service

For a sponsored service, click the check box Would like further allocation by sponsor?

- **Name**: Name of the sponsored service
- **Passenger Hours**: Number of passenger hours for the sponsored service
- **Passenger Miles**: Number of passenger miles for the sponsored service
- **Sponsored Trips**: Number of passenger trips for the sponsored service.

| Optional               |          |
|------------------------|----------|
| Further Allocation By: | Sponsor  |
| Name:                  |          |
| Passenger Hours:       |          |
| Passenger Miles:       |          |
| Sponsored Trips:       |          |
|                        |          |
| Add                    | Complete |

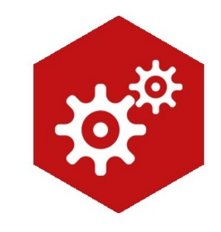

Information for each route/service

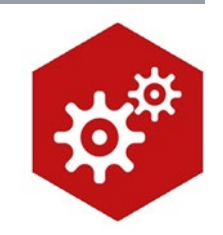

### **Step 3: Enter Operational Data**

| Select Applicable           NTD Mode           O Demand Response | Service:<br>Route / Service Name<br>Route 1 |                                                                 | <u>C</u> 1                 |                                              |                                                             | -11                                                           |                                  |                       |                 |
|------------------------------------------------------------------|---------------------------------------------|-----------------------------------------------------------------|----------------------------|----------------------------------------------|-------------------------------------------------------------|---------------------------------------------------------------|----------------------------------|-----------------------|-----------------|
| <ul> <li>Volunteer Driver Prog.</li> </ul>                       | ram Route 3                                 |                                                                 | Step.                      | 3: Ente                                      | r Oper                                                      | ationa                                                        | al Dai                           | a                     |                 |
|                                                                  |                                             | Select Applicable Se                                            | rvice:                     |                                              |                                                             |                                                               |                                  |                       |                 |
| Revenue Hours                                                    | 400                                         | NTD Mode                                                        | Route / Service Name       | NTD Jurisdiction                             | Service Type                                                | Sponsored Type                                                | Funding Program                  | n Servio              | e ID            |
| ehicle Hours                                                     | 500                                         | O Demand Response     O Motorbus     O Volunteer Driver Program | Route 2<br>Route 3         | Urbanized Area (UZA)<br>Rural Area (non-UZA) | Directly Operated<br>Directly Operated<br>Directly Operated | General Public Service<br>General Public Service<br>Sponsored | 5307 Urbanized<br>5311 Non-Urban | ized 1<br>2<br>ized 3 |                 |
| List —                                                           |                                             |                                                                 |                            |                                              |                                                             |                                                               |                                  |                       |                 |
|                                                                  |                                             | Revenue Hours                                                   | 400                        | Revenue Mile                                 | s 10000                                                     | Pa                                                            | ssenger Trips                    | 1000                  |                 |
|                                                                  |                                             | Vehicle Hours                                                   | 500                        | Vehicle Miles                                | 12000                                                       |                                                               |                                  |                       |                 |
|                                                                  | Add                                         | Data List<br>Route / Service Nat Revenue<br>Route 1 400         | Hours Vehicle Hours<br>500 | Revenue Miles Veh<br>10,000 12,0             | cle Miles Passenger Tr<br>20 1,000                          | ps Sponsor<br>0                                               | Passenger Hours<br>0             | Passenger Miles<br>0  | Sponsored Trips |
|                                                                  |                                             |                                                                 |                            |                                              |                                                             |                                                               |                                  |                       |                 |
|                                                                  |                                             | A                                                               | bd                         | Clear                                        |                                                             | Delete                                                        | Sa                               | ve & Exit             |                 |

 $\times$ 

Information for each route/service

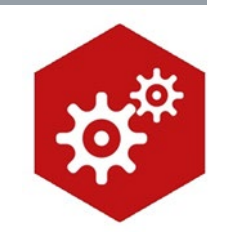

#### **Step 3: Enter Operational Data**

| Select Applicable Servi<br>The Node To Demand Response O Motorbus O Volunteer Driver Program | ice:<br>Route / Service Nan<br>Route 1<br>Route 2<br>Route 3 |                                                                            | S                                                 | Step 3                                                  | B: Ent                                                                                | er (                                                  | Oper                                             | atior                                                                   | nal Da                                                               | ita                                           |                                    |
|----------------------------------------------------------------------------------------------|--------------------------------------------------------------|----------------------------------------------------------------------------|---------------------------------------------------|---------------------------------------------------------|---------------------------------------------------------------------------------------|-------------------------------------------------------|--------------------------------------------------|-------------------------------------------------------------------------|----------------------------------------------------------------------|-----------------------------------------------|------------------------------------|
| Revenue Hours     1       Vehicle Hours     1       Image: Vould like further allocation     | 1000<br>1000<br>ion by sponsor?                              | Select Appl<br>NTD Mode<br>Demand Ref<br>Motorbus<br>Volunteer D           | cable Servic<br>ponse Ro<br>rever Program Ro      | e:<br>pute / Service Name<br>pute 1<br>pute 2<br>pute 3 | NTD Jurisdiction<br>Rural Area (non-UZ)<br>Urbanized Area (UZ)<br>Rural Area (non-UZ) | Service<br>() Directi<br>() Directi<br>() Directi     | e Type<br>y Operated<br>y Operated<br>y Operated | Sponsored Type<br>General Public Ser<br>General Public Ser<br>Sponsored | Funding Prog<br>vice 5311 Non-Ur<br>vice 5307 Urbaniz<br>5311 Non-Ur | ram Servia<br>panized 1<br>ed 2<br>panized 3  | <u>:e ID</u>                       |
| Jata List<br><u>Route / Service Nat</u><br>Route 1 400<br>Route 2 600                        | urs Vehicle Hou<br>500<br>750                                | Revenue Ho<br>Vehicle Hou<br>I⊂ Would like                                 | rs 100<br>further allocation                      | io<br>io<br>i by sponsor?                               | Revenue<br>Vehicle                                                                    | • Miles<br>Miles                                      | 50000                                            |                                                                         | Passenger Trips                                                      | 500                                           |                                    |
| Add                                                                                          | 1                                                            | Data List<br>Route / Service I<br>Route 1<br>Route 2<br>Route 3<br>Route 3 | lai Revenue Hours<br>400<br>600<br>1,000<br>1,000 | s Vehicle Hours<br>500<br>750<br>1,000<br>1,000         | Revenue Miles<br>10,000<br>12,000<br>50,000<br>50,000                                 | Vehicle Miles<br>12,000<br>14,000<br>50,000<br>50,000 | Passenger Tri<br>1,000<br>800<br>500<br>500      | os Sponsor<br>0<br>0<br>Local<br>Veterans                               | Passenger Hours<br>0<br>0<br>800<br>400                              | Passenger Miles<br>0<br>0<br>35,000<br>20,000 | Sponsored Trips<br>0<br>400<br>100 |
|                                                                                              |                                                              |                                                                            | Add                                               |                                                         | Clear                                                                                 |                                                       |                                                  | Delete                                                                  | s                                                                    | ave & Exit                                    |                                    |

 $\times$ 

### Allocate Costs —

### Putting the three data sets together

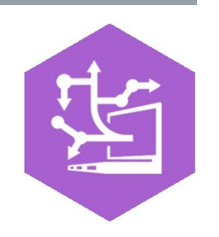

Allocate expenses information at the push of a button once data has been entered in the previous steps

Click on the **Click to Allocate Costs** button at the top of the page

Click on the Generate Summary Report button to navigate to the summary report tab and view the cost allocation tables

| Δ              | The Cost Allocation tab<br>expenses by vehicle ho<br>Users must reclick the " | uses the data inpu<br>urs and miles data<br>Click to Allocate Co | t into the previous three<br>(or passenger hours and<br>sts" and "Generate Sum | tabs to allocate varia<br>d miles for shared ride<br>mary Report" button: | able and fixed costs<br>e demand respons<br>s if any data point | a. Users click the "Click<br>ive service), and then c<br>in the previous three ta | to Allocate Costs" b<br>lick the "Generate S<br>bs is changed. | outton to allocate tota<br>Summary Report" but | I operational<br>ton to view results. |
|----------------|-------------------------------------------------------------------------------|------------------------------------------------------------------|--------------------------------------------------------------------------------|---------------------------------------------------------------------------|-----------------------------------------------------------------|-----------------------------------------------------------------------------------|----------------------------------------------------------------|------------------------------------------------|---------------------------------------|
|                |                                                                               |                                                                  | Click                                                                          | to Allocate Cost                                                          | ts                                                              | Generate Summary                                                                  | Report                                                         | Finish and Ba                                  | ack to Memu                           |
|                |                                                                               |                                                                  |                                                                                |                                                                           |                                                                 |                                                                                   |                                                                |                                                |                                       |
|                |                                                                               |                                                                  |                                                                                |                                                                           |                                                                 |                                                                                   |                                                                |                                                |                                       |
|                | Expense ID                                                                    | Service ID                                                       | Route/Service Name                                                             | Sponsor                                                                   | GenAdmin_Alloc                                                  | NonVehMaint_Alloc                                                                 | VehMaint_Alloc                                                 | VehOps_Alloc                                   | VehOpsFuel_Alloc                      |
|                |                                                                               |                                                                  |                                                                                |                                                                           |                                                                 |                                                                                   |                                                                |                                                |                                       |
| Navigation Mer | u   1 - Service Data                                                          | 2 - Financial Data                                               | 3 - Operational Data                                                           | 4 - Cost Allocation                                                       | Summary Repo                                                    | rt   😛                                                                            |                                                                | 1                                              | 4                                     |

### Allocate Costs —

### Putting the three data sets together

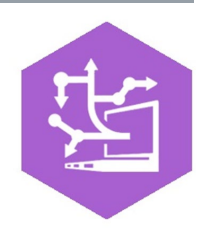

E 141

To view reports, click on the "Generate Summary Report" button

- Application will navigate to the summary report tab with cost allocation tables
- Separate tables are generated for costs by each group of routes/services
- Use the scroll bar at the bottom of the Excel workbook to view each table for different groups of routes
- To export a PDF report of all records on the page, click the **Print to PDF** button

| Prin            | t to PDF       |                | Finish and B          | ack to Memu |                      |                         |                   |                |                  |                   |                |                |                               |
|-----------------|----------------|----------------|-----------------------|-------------|----------------------|-------------------------|-------------------|----------------|------------------|-------------------|----------------|----------------|-------------------------------|
|                 |                |                | Cost All              | ocation     |                      |                         |                   |                | I                | Performance Measu | res            |                |                               |
| NTD Mode        |                | Operatio       | nal Cost by Transit I | Function    |                      | Total Allocated<br>Cost | Service Effective | eness Measures |                  | Cost Efficient    | y Measures     |                | Cost Effectiveness<br>Measure |
|                 | General        | Non-Vehicle    | Vehicle               | Vehicle     | Vehicle Operations - |                         | Passengers per    | Passengers per | Cost per Revenue | Cost per Revenue  | Cost per Total | Cost per Total | Cost per Passenger            |
|                 | Administration | Maintenance    | Maintenance           | Operations  | Fuel                 |                         | Revenue Hour      | Revenue Mile   | Hour             | Mile              | Vehicle Hour   | Vehicle Mile   | Trip                          |
| Commuter Bus    | \$37,898       | \$28,423       | \$102,981             | \$241,719   | \$22,527             | \$433,547               | 2.83              | 0.12           | 72.26            | 2.99              | 61.94          | 2.91           | 25.50                         |
| Demand Response | \$50,262       | \$20,687       | \$67,141              | \$172,236   | \$14,363             | \$324,689               | 0.58              | 0.03           | 81.17            | 4.92              | 60.13          | 3.42           | 141.17                        |
| Motorbus        | \$228,402      | \$123,178      | \$449,341             | \$1,045,364 | \$96,760             | \$1,943,045             | 6.77              | 0.40           | 62.68            | 3.66              | 50.47          | 3.04           | 9.25                          |
| Vanpool         | \$13,184       | \$7,606        | \$29,388              | \$62,533    | \$6,350              | \$119,061               | 1.12              | 0.05           | 70.04            | 2.83              | 70.04          | 2.83           | 62.66                         |
| Total           | 329,745        | 179,895        | 648,851               | 1,521,852   | 140,000              | 2,820,343               | 5.41              | 0.29           | 66.05            | 3.60              | 53.62          | 3.05           | 12.20                         |
|                 |                | <b>D I I D</b> | et 110.               |             |                      |                         |                   | _              |                  |                   |                |                |                               |

(+)

### Allocate Costs — Putting the three data sets together

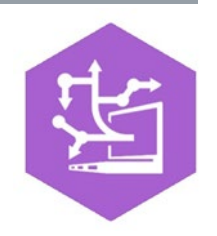

The Cost Allocation tab uses the data input into the previous three tabs to allocate variable and fixed costs. Users click the "Click to Allocate Costs" expenses by vehicle hours and miles data (or passenger hours and miles for shared ride demand responsive service), and then click the "Generat Users must reclick the "Click to Allocate Costs" and "Generate Summary Report" buttons if any data point in the previous three tabs is changed.

| Click to Allocate Costs | Generate Summary Report |  |
|-------------------------|-------------------------|--|
|                         |                         |  |

Print to PDF

Finish and Back to Memu

|                          | Cost Allocation |                         |             |            |                      |           |  |
|--------------------------|-----------------|-------------------------|-------------|------------|----------------------|-----------|--|
| NTD Mode                 | Canacal         | Total Allocated<br>Cost |             |            |                      |           |  |
|                          | General         | Non-venicle             | venicie     | venicie    | venicle Operations - |           |  |
|                          | Administration  | Maintenance             | Maintenance | Operations | Fuel                 |           |  |
| Demand Response          | \$5,576         | \$3,717                 | \$12,632    | \$22,222   | \$7,895              | \$52,042  |  |
| Motorbus                 | \$7,471         | \$4,981                 | \$14,737    | \$33,333   | \$9,211              | \$69,733  |  |
| Volunteer Driver Program | \$16,953        | \$11,302                | \$52,632    | \$44,444   | \$32,895             | \$158,225 |  |
| Total                    | 30,000          | 20,000                  | 80,000      | 100,000    | 50,000               | 280,000   |  |

# **RESULTS AND OUTCOMES**

- Create a consistent, equitable, transparent allocation process
- Report data to NTD / prepare data for State reporting
- Know cost of services and measure performance
- Use for planning and pricing services
- Understand costs by funding source
- Prepare information for monthly requests for reimbursements
- Automating accounting and financial reporting processes
- Budget future operating expenses and funding need

## AVAILABLE ONLINE

- Today's PowerPoint
- Today's webinar recording
- Both application versions
- Instruction manual
- Data results Excel workbook

# UPCOMING ANNOUNCEMENTS

#### **Upcoming Financial Management Book**

to published by National RTAP Rich Garrity – RLS & Associates, Inc.

### **National RTAP Conference**

September 15-18, 2019

DoubleTree by Hilton

Portland, Oregon

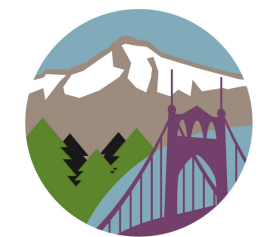

4<sup>th</sup> National RTAP Technical Assistance Conference **Charting New Trails E Rural & Tribal Transit** 

https://www.nationalrtap.org/News/2019-Conference

In partnership with Oregon Department of Transportation

# CONTACT INFORMATION

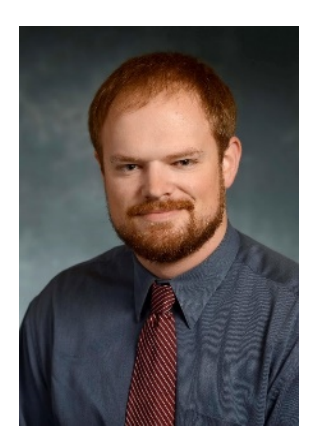

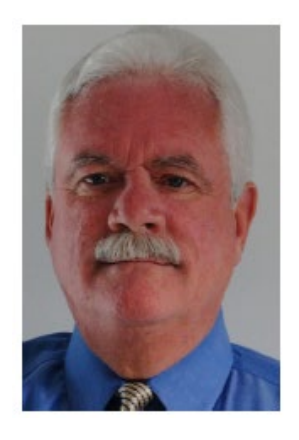

Todd Hansen Texas A&M Transportation Institute

t-hansen@tti.tamu.edu

Rich Garrity RLS & Associates, Inc. <u>richg@cris.com</u>